1.1

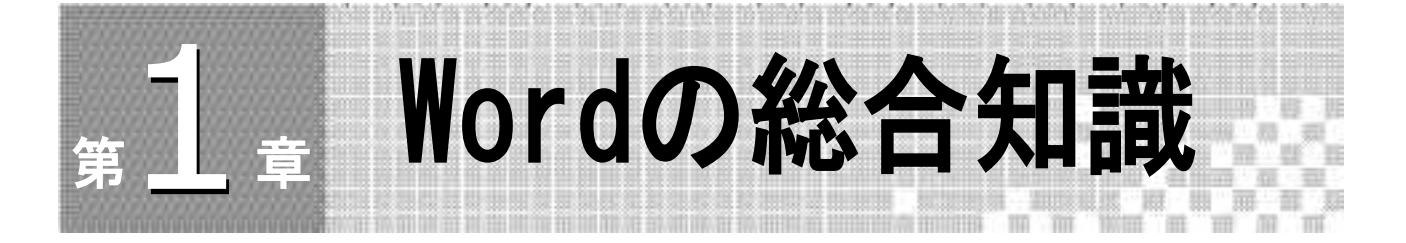

#### Wordの 画面表示

Wordでは、作業に合わせ次のような画面表示(モード)を切り替えて使うことができます。

- ・「印刷レイアウトモード」…文書、画像などを印刷時のイ ージで表示します。余白や ヘッダー、フッターなど え示されます。
- 「全画面閲覧モード」 ……タブやリボンが表示されず 文書 、ンドウと一部の機能 が利用出来るツールバーのみた 示されます。印刷前に文 書の全体を閲一する際に便利なモ 、です
- ・「Webレイアウトモード」……文書をWebブラウ とで表示させたと、 クレイアウトを確認す<sup>7</sup> --- ト す。
- ・「アウトラインモード」……長、「集に便利 表示モ ドブ 。
- 「下書きモード」 …………
   マス、 マケ 編集に適した表示です。画像などは表示さ A た も。

[文書表示] ボクンは、上記 つ ト それぞれボタン化され、クリックすることで表示を切りかえ. <sup>が</sup>できま

初期設定では、「戶、'レィ、 トモ、ド」で表示されます。

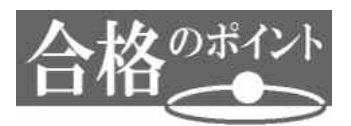

#### 画面の表示モード

Wordの初期設定の表示モードは「印刷レイアウトモード」です。パソコン検定、パソコン技能検定の試験勉強や実際の試験の時など「印刷レイアウトモード」で文書作成することをお勧めします。試験に必須の「A4版縦の用紙にバランスよく」文書を作成するためにも「印刷レイアウトモード」で操作を行う習慣をつけるとよいでしょう。

このテキストでは、「印刷レイアウトモード」で操作を行っています。 他の表示モードから「印刷レイアウトモード」に切り替えるには、次のように操作しま す。

操作: [文書表示] ボタンの [印刷レイアウト表示] ボタン クリックします。

Endlordvordvala

### 1.2

#### Wordの 既 定 値

Wordの既定値は使用するパソコンによって変更されていることもあります。そこで、文書作成前や試験前にWordの既定値を確認し、設定や変更ができるようにしておきましょう (試験会場の設定は、変更したら必ず元の設定に戻すようにしましょう)。

ここに注意しよう

#### 本書の既定値

このテキストの「操作」「練習」および「総合演習問題」「模擬試験問題」は、**以下の** 既定値(またはここで指定した値)で操作を行うことを前提としています。テキストと 同様に操作するには、各設定を確認してください。

### ▶ ページ設定

- 操作: [ページレイアウト`タフ 、、「ペー 役定] リボングループのダイアログボック スランチャーをク 、 、 、 、 、
  - [ページ設定] ター・グボッシュで、次の設定をするためのタブがあります。
    - ●文字数と行数
    - .□

02

- 1紙(または用紙、 /ズ、用紙トレイ)

#### ● [文字数と行数] タブ

1行の文字数と1ページの行数が設定できます。 既定値では、次のように設定されています。

・行数だけを指定する

・1ページの行数 36行(1文字10.5ポイントの場合)

#### ※本書での既定値変更※

このテキストでは、入力時の文字数をカウントしやすくするために次の行数、文字数で 操作を行っています。テキスト通りに操作するには、以下のように設定を変更してください。

- ・文字数と行数を指定する
- ・1行の文字数 40文字 字送り10.5pt
- ・1ページの行数 36行 行送り18pt (変更なし)
- ▼ [文字数と行数] タブ(本書の既定値に変更後)

| ->設定 ? X                                                                                |  |
|-----------------------------------------------------------------------------------------|--|
| 文字数と行数余白用紙その他                                                                           |  |
| 文字方向                                                                                    |  |
| 方向: @ 横書き(乙)                                                                            |  |
| ● 縦書き(⊻)                                                                                |  |
|                                                                                         |  |
| 又子数と行数の指定<br>一種進の立字数を使う(4) こう字数と行数を形式ですないの                                              |  |
| <ul> <li>○ 1歳+(0)人 〒 数ではくし)</li> <li>○ 行数だけを指定する(0)</li> <li>○ 原稿用紙の設定にする(X)</li> </ul> |  |
| 文字数                                                                                     |  |
| 文字数(E): 40 🔿 (1-44) 字送り(D): 10.5 pt 🚽                                                   |  |
| 標準の字送りを使用する(A)                                                                          |  |
| 行数                                                                                      |  |
| 行数(R): 36 🚖 (1-45) 行送り(丁): 18 pt 🚖                                                      |  |
| プレビュー                                                                                   |  |
|                                                                                         |  |
|                                                                                         |  |
|                                                                                         |  |
|                                                                                         |  |
|                                                                                         |  |
| 設定対象(Y): 文書全体 ▼ グリッド線(W)_ フォントの設定(E)                                                    |  |
| 既定(設定(D) OK キャンセ                                                                        |  |

#### <u>▼ [余白] タブ</u>

| 文字鼓と行鼓                                                                                                | 余白月                                       | 利紙 そ        | の他               |       |   |
|----------------------------------------------------------------------------------------------------|-------------------------------------------|-------------|------------------|-------|---|
| 余白                                                                                                    |                                           |             |                  |       |   |
| 上(口):                                                                                                 | 35 mm                                     | ه. 🗧        |                  | 30 mm |   |
| 左( <u>L</u> ):                                                                                        | 30 mm                                     | = 5(B)      | ÷                | 30 mm | 4 |
| とじしろ(G):                                                                                              | 0 mm                                      | <u>e</u> 50 | 5の位置( <u>U</u> ) | 左     |   |
| 印刷の向き                                                                                                 |                                           |             |                  |       |   |
|                                                                                                    |                                           |             |                  |       |   |
| A                                                                                                    | A                                         |             |                  |       |   |
| 新¥(P)                                                                                                 | <b>横(S)</b>                               |             |                  |       |   |
| 加速なージのド                                                                                               | の局限の定                                     |             |                  |       |   |
| MARC 1 2020                                                                                           | 1 1 1 1 1 1 1 1 1 1 1 1 1 1 1 1 1 1 1     |             |                  |       |   |
| ED刷の形式                                                                                                | M): 標準                                    |             | -                |       |   |
| 印刷の形式の                                                                                                | M):  標準                                   |             | •                |       |   |
| 印刷の形式の                                                                                                | M): 標準                                    |             | •                |       |   |
| 印刷の形式(                                                                                                | M): 標準                                    |             |                  |       |   |
| E印刷の形式(                                                                                               | M): 標準                                    |             |                  |       |   |
| ED刷の形式(<br>フレビュー                                                                                      | M): 標準                                    |             |                  |       |   |
| ED刷の形式(<br>フレビュー                                                                                      | M): 標準                                    |             |                  |       |   |
| ED刷の形式の<br>プレビュー<br>=<br>=<br>=<br>=<br>=<br>=<br>=<br>=<br>=<br>=<br>=<br>=<br>=<br>=<br>=<br>=<br>= | M): 標準                                    |             |                  |       |   |
| 印刷の形式(<br>7レビュー<br>三<br>三<br>三<br>三                                                                   | M): 標準                                    |             |                  |       |   |
| 印刷の形式(<br>フレビュー<br>リレビュー                                                                              | ○ (1) (1) (1) (1) (1) (1) (1) (1) (1) (1) | 1           |                  |       |   |
| 印刷の形式(<br>クレビュー<br>三<br>豊<br>豊<br>豊<br>三<br>三<br>三<br>三                                               | M): 標準<br>M): 標準<br>文書全体 又                | 1           |                  |       |   |

#### ◆白」▼ブ

- •上:35mm 下:30mm 左:30mm 右:30mm
- 用紙の向き:縦

▼ [用紙] タブ

| ページ設定 2 ×                                                                                                    | ● [用紙] タブ            |
|----------------------------------------------------------------------------------------------------|----------------------|
| 文字数と行数 余白 用紙 その他                                                                                                    | 用紙の大きさを設定できます。       |
| 用紙サイズ(B)                                                                                                    | 既定値では、次のように設定されています。 |
| 幅(W): 210 mm 会<br>高さ(E): 297 mm 会                                                                                                   | ・用紙サイズ:A4サイズ         |
| 用紙トレイ<br>1ページ目(E): 2ページ目はJSQ(Q):                                                                                                    |                      |
| は     家庭(国) (目動) (記) (目動) (記) (目動) (記) (目動) (記) (目動) (記) (目動) (記) (目動) (記) (目動) (記) (目動) (記) (目前) (目前) (目前) (目前) (目前) (目前) (目前) (目前 |                      |
| 71/21-                                                                                                    |                      |
| 設定対象(Y): 文書全体 ▼ 印刷オブション(D)                                                                                                    |                      |
| (既定に設定(D) OK キャンセル                                                                                                    |                      |

### 🕨 タブとリボン

・タブ

```
Wordで使用する機能を<sup>、</sup> ろホ ン をク ープ化したものです。
ここをクリック <sup>+</sup>ると、下、 の、 <sup>**</sup> が5、 替わり、各種操作命令(コマンド)が実行
できます。
```

| ▼タブ   |           |    |       |       |      |        |       |    |  |
|-------|-----------|----|-------|-------|------|--------|-------|----|--|
| 77416 | $\pi - 1$ | 静入 | ster. | 10771 | 蒙古真科 | 差し込み文書 | 12.52 | 表示 |  |
|       |           |    |       |       |      |        |       |    |  |

・リボン

よく使う操か クリック1つで実行できるようにボタン化されており、その中でも 関連の強い機能を実行するボタン群が、より細かくグループ化されて配置されています。 タブごとに異なるリボンが表示されます。

▼ [ホーム] タブ下のリボン

| 間 #<br>1855付は | M S 明朝 (本 - 10.5 - A A A A A A A A A A A A A A A A A A | i A<br>S | 田·田·伝·信律 本·公<br>王王王王王王王王王王王王王王王王王王王王王王王王王王王王王王王王王王王王 | ť | あブ亜<br>リ標準 | あア亜<br>い行間詰め | あア亜<br><sub>見出し1</sub> | · A | 船<br>編集 |
|---------------|--------------------------------------------------------|----------|------------------------------------------------------|---|------------|--------------|------------------------|-----|---------|
| 加速プポード ち      | フォント                                                   | - ñ      | 段落                                                   | 5 |            | 7.9-11       | 4                      | 14  |         |

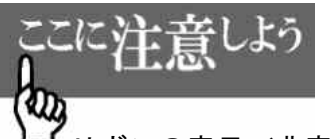

#### リボンの表示/非表示

Wordの操作中、タブにマウスポインタを合わせダブルクリックすると、リボンが非表示になります。この表示形式は、文書全体を見渡すことには長けていますが、文書の書式設定を行うときに再度リボンを表示する必要があるため、試験勉強や実務の際には、 リボンを常時表示することをお勧めします。

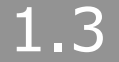

## 範囲選択

文書を作成していく上で、文字の見栄えの変更やコピー、移動などの編集を行うには、 まずその対象部分の範囲を選択することが必要です。

基本的な範囲選択方法は次の通りです。

| 範囲              | 方法                                           | マウスポインタ(位置) |
|-----------------|----------------------------------------------|-------------|
| 文字列             | 文字をドラッグで範囲選択                                 |             |
| 1行              | 左余白をクリック                                     | (左余白)<br>分  |
| 複数行             | 左余白をドラッグ                                     | (左余白)       |
| 段落              | 段落内をクリック<br>または左余白をダブルクリック                   | [ また- ↓     |
| 文書全体            | 左余白を3回クリー                                    | (左余日)       |
| 任意<br>(キーボード利用) | 開始位 カー を <i>、</i> [Shift]<br>キーを丼 べら、 ロキーで範囲 |             |

前記の表や以降の い に いび画 ながら、どのようにすれば、意図した範囲選択が行えろかを繰りえ 練さ みまょう。

範囲 長沢を正確に行う は、マワスポインタの形に注意する必要があります。

# 1.4

#### 合格に 必要なWordの機能一覧

パソコン検定、パソコン技能検定1級の文書処理課題で合格点をとるためには、主に次のようなWordの機能を理解し、利用できるようになる必要があります。

|       | 機能            | 操作に必要なボタン | 本文に対<br>応する章 |
|-------|---------------|-----------|--------------|
| [ファイル | <i>រ</i> ] タブ |           |              |
|       | 新規作成          | [新規作成]    | -            |
|       | 開く            | [開く]      | _            |

|        | 上書き保存                | [上書き保存]                       | 5 |
|--------|----------------------|-------------------------------|---|
|        |                      | [名前を付けて保存]<br>(新規ファイルを保存する場合) | 5 |
|        |                      | [印刷]                          | 5 |
|        | 印刷プレビュー              | [印刷]                          | 5 |
| [ホーム]  | タブ                   |                               |   |
|        | 切り取り                 | [切り取り]                        | _ |
|        | コピー                  | [コピー]                         | _ |
|        | 貼り付け                 | [貼り付け]                        | - |
|        | 罫線                   | [罫線]                          | 3 |
|        | フォント                 | [フォント] ボックス                   | - |
|        | フォントサイズ              | [フォントサイズ] ボックス                | _ |
|        | 太字                   | [太字]                          | _ |
|        | 斜体                   | [斜体]                          | _ |
|        | 下線                   | [下線]                          | _ |
|        | 囲み線                  | [囲み線]                         | _ |
|        | 文字の網かけ               | [文字の網かけ]                      | _ |
|        |                      | [両端揃え]                        | _ |
|        | <br>中央揃え             | [中央揃え]                        | - |
|        | <br>右揃え              | [右揃]                          | - |
|        | 均等割り付け               | [均等割 / 'ナ]                    | _ |
|        | 編集記号の表示/非表示          |                               | _ |
| [挿入] タ | ッブ                   |                               |   |
|        | 表の挿入                 |                               | 3 |
|        | 図形の挿入                | L. •                          | 4 |
| [ページレ  | ·イアウト]タ <sup>-</sup> |                               |   |
|        | 文字方向の変               | [字列、一向]                       | 3 |
| [表ツール  |                      |                               |   |
|        |                      | `線を引く]                        | 3 |
|        | 罫線の除                 | [卦禄の削除]                       | 3 |
|        | 線の種類                 | ペンのスタイル]                      | 3 |
|        | <b>緑の太さ</b>          | [ペンの太さ]                       | 3 |
|        | 塗りつぶしの               | [塗りつぶし]                       | 3 |
|        |                      | [セルの結合]                       | 3 |
| [描画ツ-  | -ル]                  |                               | 4 |
| クイック   | アケースッグルバー            |                               | L |
|        | 元に戻す                 | [元に戻す](初期設定)                  | - |
| ズームス   | ライダー                 |                               |   |
|        | 拡大・縮小                |                               | - |